# NEC **PR-WL-12** 無線LANボード セットアップガイド

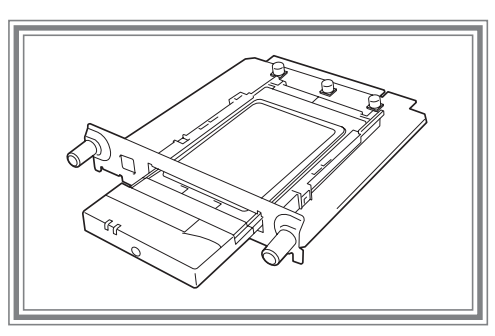

853-810515-012-A 2001年 10月 初版

このたびはPR-WL-12 無線LANボードをお買い上げいただきまして、まことにありがとうございます。 本書では、無線LANボードをプリンターに装着し、プリンターとコンピューター間を無線LANで接続するまでの手順について説明しています。無線LANボー ドを使用する上で必要な情報については、セットアップを始める前に取扱説明書をご覧ください。

### セットアップの概要

以下に無線LANボードを使って構築したネットワーク環境の例を示します。

既存の有線LANにアクセスポイントを設け、これを中心に無線環境を構築するのがアクセスポイント経由接続です。

それに対してコンピューターやプリンターなど周辺機器がそれぞれ無線LANカードを装着して1対1で情報をやり取りする形態をピア・ツー・ピア グ ループ接続と呼んでいます。

該当する環境に合わせてセットアップを進めてください。

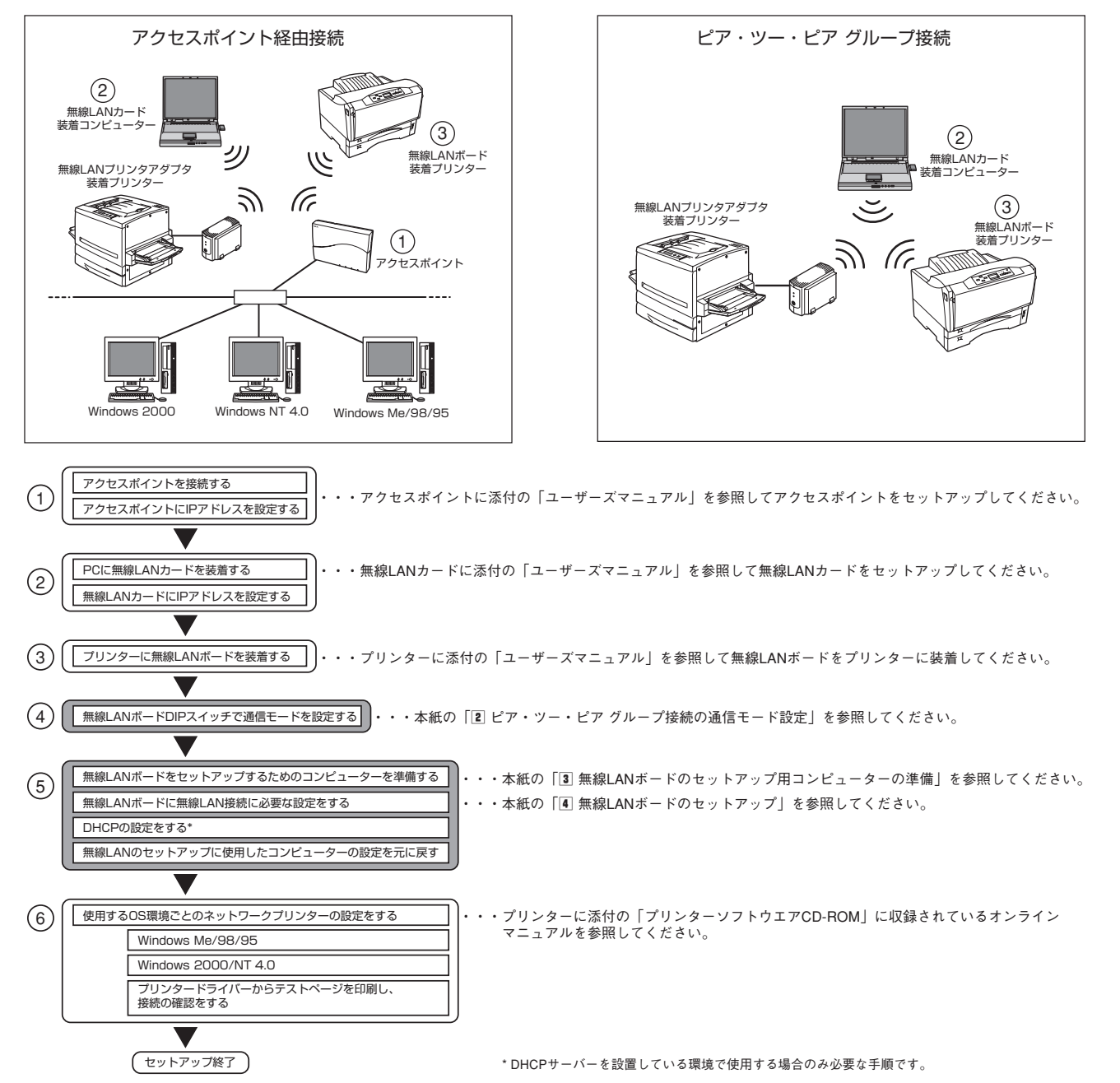

### 各部の名称

無線LANボードの各部の名称を示します。

#### DIPスイッチ

無線LANボードの設定を行います。 詳細は、本紙の「2」 ピアツーピア グ ループ接続の通信モード設定」を参 照してください。

### 送受信ランプ(緑色)

無線LANボードが受信するネットワーク上の すべてのパケットと無線LANボードが送信す るパケットに対してランプが点灯します。

無線LANボードに無関係なネットワーク上の パケットにも反応するので、ネットワークの トラフィック状況をみることができます。

電源ランプ(緑色) 点灯します。

## セットアップ手順

無線LANボードをネットワーク環境で利用する前に、無線LANボードに無線設定およびIPアドレスを設定する必要があります。無線LANボードは工場 出荷状態では、ネットワークタイプが「ピア・ツー・ピア グループ」となっています。ここではNEC無線LANカード(11Mbps)PK-WL006が装着され たコンピューターから工場出荷状態の無線LANボードに接続し、初期設定を行うまでを説明します。 その他の無線LANカードをご使用の場合は、無線LANカードに添付のユーザーズマニュアルを参照して「ピア・ツー・ピア グループ」または「アドホッ ク」に設定してください。セットアップする項目は以下のとおりです。

- 1 プリンターへの取り付け
- 無線LANボードをプリンターへ取り付けます。取り付け手順はプリンターに添付のユーザーズマニュアルを参照してください。 2 ピア・ツー・ピア グループ接続の通信モード設定
- 無線LANボードのDIPスイッチでピア ツー ピアグループ接続での通信モード(「ピア・ツー・ピア グループ」または「アドホック」)を設定します。
- ③ 無線LANボードのセットアップ用コンピューターの準備 無線LANボードをセットアップするために使用するコンピューターのネットワークタイプを「ピア・ツー・ピア グループ」に設定する方法です。
- 4 無線LANボードのセットアップ プリンターに添付のプリンターソフトウエアCD-ROMに収録されている「EASY設定ユーティリティ」を使ったIPアドレスとサブネットマスクの設 定および無線設定を行います。

| 1 プリンターへの取り付け                                     |    |
|---------------------------------------------------|----|
| 無線LANボードへの無線LANカードの取り付けおよびプリンターへの新<br>ルを参照してください。 | 無緩 |

## 2 ピア・ツー・ピア グループ接続の通信モード設定

無線LANボードの2極のDIPスイッチによるピア・ツー・ピア グループ接続の通信モードについて説明します。DIPスイッチは無線LANボード正面に あります。DIPスイッチの設定変更は次の手順に従ってください。

### 無線LANボードの正面図

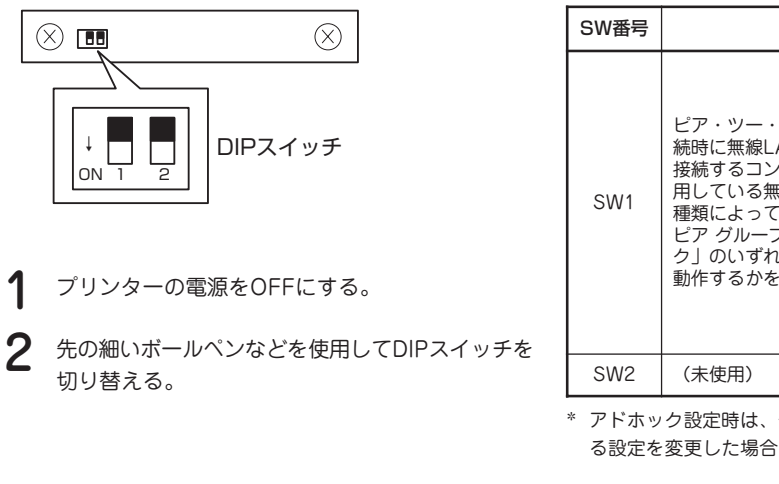

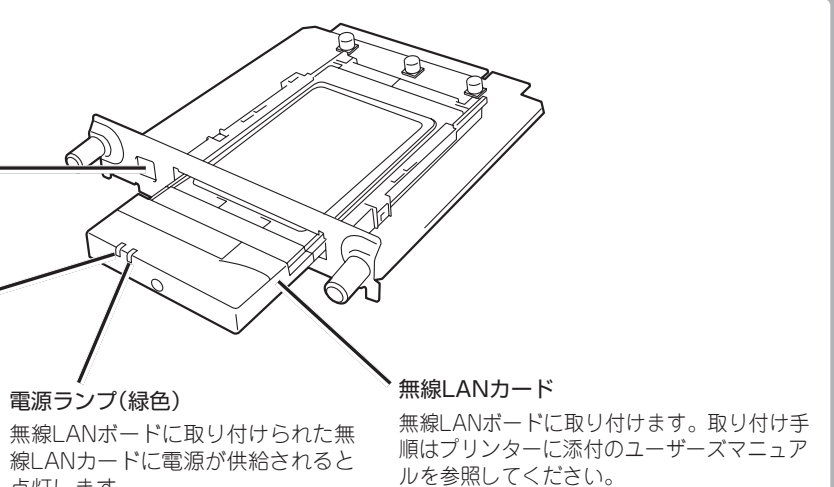

泉LANボードの取り付けについては、プリンターに添付のユーザーズマニュア

| 機能                                                                   | 設定値            | 通信モード             | 接続形態                                                                                               |  |
|----------------------------------------------------------------------|----------------|-------------------|----------------------------------------------------------------------------------------------------|--|
| ・ピア グループ接<br>_ANボードと無線<br>ンピューターで使                                   | OFF<br>(工場設定値) | ピア・ツー・<br>ピア グループ | ネットワーク名(ESS-<br>ID)を入力設定する無<br>線LANカードを使用した<br>コンピューターと接続し<br>ます。                                  |  |
| とはイントレビス<br>無線LANカードの<br>て「ピア・ツー・<br>プ」と「アドホッ<br>れの通信モードで<br>を設定します。 | ON             | アドホック*            | 無線通信に使用するチャ<br>ンネルバンドを選択設定<br>する(ネットワーク名<br>(ESS-ID)を設定しな<br>い)無線LANカードを使<br>用したコンピューターと<br>接続します。 |  |
|                                                                      |                | _                 | -                                                                                                  |  |

DIPスイッチの設定内容

\* アドホック設定時は、使用するチャンネルバンドが「チャンネル1」固定となります。また、無線に関す る設定を変更した場合は、必ずプリンターの電源をOFF/ONしてください。

裏面へ続く

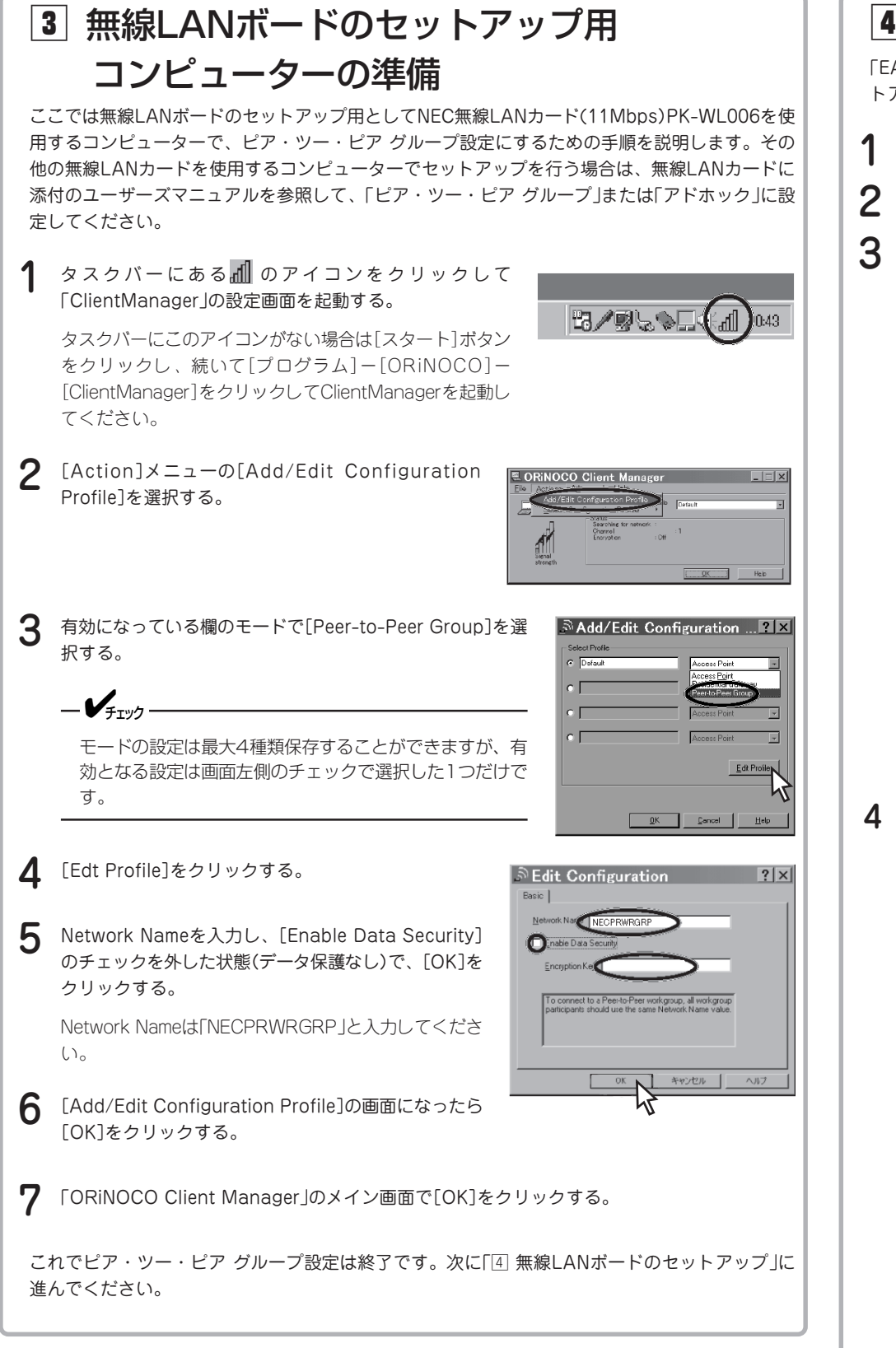

### 商標について

MultiWriter、PrintAgentは、富士ゼロックス株式会社の商標または登録商標です。 NEC、NECロゴは、日本電気株式会社の商標または登録商標です。 Windows、Windows NTは、Microsoft Corporationの米国およびその他の国における登録商標です。

## 4 無線LANボードのセットアップ

「EASY設定ユーティリティ」はNEC製のLANプリンター(ネットワークに接続したプリンター)のネットワーク関係の設定を行います。ここでは、EASY設定ユーティリティを用いた無線LANボードのセッ パー「NIPOSET FYFIと同じフォルダーにあるREADME.TXTを参照してください。

| -WL006を使                 | トアップについて説明します。詳しくは[NICSET.EXE]と向しフォルターにのるREADME.TXT                                                                                                    |
|--------------------------|----------------------------------------------------------------------------------------------------|
| します。その<br>ANカードに         | <b>1</b> OSを起動する。                                                                                                    |
| 「ホック」に設                  | 2 プリンターに添付のプリンターソフトウエアCD-ROMをセットする。                                                                                                    |
|                          | 3 CD-ROM内の[EASY]フォル<br>ダーを開き、[NICSET.EXE]を<br>実行する。 P215 10 10 10 10 10 10 10 10 10 10 10 10 10                                                                                                    |
|                          | プリンターリストのウィンドウ<br>が開き、ネットワーク上に接続<br>されているプリンター一覧が表<br>示されます。                                                                                                    |
| ut I                     | <ul> <li>[リフレッシュ]ボタンをクリックすると、EASY設定ユーティリティは、ネットワーク上のLANプリンターを再検索し、検索結果をプリンターリストに表示します。</li> <li>MACアドレスLANプリンターのMACアドレスを表示します。</li> </ul>                                                                        |
| K Hab                    | <ul> <li>IPアドレス<br/>LANプリンターのIPアドレスを表示します。</li> </ul>                                                                                                    |
| Access Point             | <ul> <li>プリントサーバ名<br/>ネットワーク上から見たプリンターの名前を表示します。</li> <li>モデル名<br/>NECのプリンターにおけるLANのタイプを表示します。</li> </ul>                                                                                                    |
| Access Point             | <ul> <li>F/Wパージョン<br/>LANプリンター内のLAN関連ファームウエアのバージョンを示します。</li> </ul>                                                                                                    |
| Cancel Help              | 4 無線環境に合わせた設定を行う。                                                                                                    |
| <u>?</u>  ×              | プリンターリストで設定したい無線LANプリンターのMACアドレスを選択し、[プロパティ]<br>ボタンをクリックし、設定を行うためのシートを開きます。(MACアドレスは、コンフィグ<br>レーションページ印刷を実行して確認してください。                                                                                           |
|                          | [TCP/IP]シート 000046186083のプロパティ 1712                                                                                                    |
| Alwohgroup<br>Name vake. | <ul> <li>プリントサーバ名         <ul> <li>プリントサーバ名                 ネットワーク上から見たプリンターの名前で、プリ                 ンターリストに表示されます。半角大文字の英数字                 と「-(ハイフン)」、「_(アンダースコア)」を入力でき                 ます。</li></ul></li></ul> |
|                          | <ul> <li>         。         。         。</li></ul>                                                                                                    |
|                          | サーハーから目動的に取得するか、 直接人刀するかを選択します。<br>- IPアドレスを自動的に取得                                                                                                    |
|                          | 無線LANプリンターが、IPアドレスをDHCPサーバーから取得します。DHCPサー                                                                                                    |

。DHCPサー バーとの接続設定の詳しい方法については、プリンターに添付のソフトウエアCD-ROMに収録されている「オンラインマニュアル」を参照してください。 IPアドレスを指定

無線LANプリンターに割り振られたIPアドレス、サブネットマスクを直接入力しま す。ゲートウェイのIPアドレスは、無線LANプリンターが接続されているネットワー クアドレス以外のネットワークに、LANプリンターが通信する必要がある場合に設定 します。

#### [Wireless]シート

#### <DIPスイッチのSW1がOFFの場合> ? ×

• ネットワークタイプ 無線LANプリンターを無線LAN環境に接続する場合 の接続形態を選択します。

| ~ |                       |                                                |       |
|---|-----------------------|------------------------------------------------|-------|
| 0 | 0:02:2D:08:14:42 のプロパ | 77                                             | ? ×   |
|   | ₩ TCP/IP 🎘 Wire       | less                                           |       |
|   | ネットワークタイフ。            | C ደም・ፇー・ደም ታルーም                                |       |
|   |                       | レンデンシャル・ケートウェイ                                 |       |
|   | ネットワーウ名               | P9t2#12F     NECPRWRGRP                        | _     |
|   | ▶ デー対保護               | <ul> <li>英数字を使用</li> </ul>                     |       |
|   | 暗是4~                  | <ul> <li>C 16進数を使用</li> <li>Bassass</li> </ul> | _     |
|   | -1-1-1                | ,                                              |       |
|   |                       | OK                                             | キャンセル |

- ー アドホック
- レジデンシャル・ゲートウェイ
- アクセスポイント
- ネットワーク名 を最大32文字まで入力できます。

暗号キーは、アクセスポイントや無線LANカードを装着したコンピューターが、無線LAN プリンターにデータを送信する時に使用する暗号キーと同じものを入力します。 使用できる文字は、[英数字を使用する]を選択時は、半角英数字と文字記号(「\*」アスタ リスクを除く)です。また、[16進数を使用する]を選択時は、"0~9"、"A~F"です。 暗号キーは、5文字(16進数で10桁)または13文字(16進数で26桁)のどちらかの文字数の みで設定することができます。

| =        |
|----------|
| 暗号キーを変更す |
| ピューターの設定 |
| 「ネットワークタ |

ネットワークタイプとして[ピア・ツー・ピアグループ]、[レジデンシャル・ゲートウェイ]を 設定した場合、ネットワーク設定は終了です。ネットワーク設定に使用したコンピューターを ピア・ツー・ピア グループ設定にする以前の設定に戻し、プリンターに添付のプリンターン フトウエアCD-ROMに収録されているオンラインマニュアルを参照してご使用のOSごとの セットアップに進んでください。

使用してセットアップを行ってください。  $(.)_{\circ}$ 

ネットワーク名(ESS-ID)を入力設定する無線LANカードを使用したコンピューターと ピア・ツー・ピア グループ接続します。DIPスイッチのSW1をOFF(ピア・ツー・ピ ア グループ)に設定した場合に表示されます。

無線通信に使用するチャンネルバンドを選択設定する(ネットワーク名(ESS-ID)を設 定しない)無線LANカードを使用したコンピューターとピア・ツー・ピア グループ接 続します。DIPスイッチのSW1をON(アドホック)に設定した場合に表示されます。

NEC無線LANアクセスポイント(PK-WL002H)経由でネットワーク接続します。

IEEE 802.11b準拠のアクセスポイント経由でネットワークに接続します。 NEC無線LANアクセスポイントN(PK-WL003)、無線LANアクセスポイントE(PK-WL005)、無線LANアクセスポイントS(PK-WL007)経由でネットワーク接続する場 合は、本項目を選択します。

ネットワーク名(ESS-ID)は、無線LANネットワークへの接続認証に使用されます。無線 接続したいアクセスポイントや無線LANカードを装着したコンピューターに付けられてい るネットワーク名と同じ文字列を入力します。半角英数字と文字記号(:セミコロンを除く)

チェックを付けることで、WEP(Wired Equivalent Privacy)データ暗号化方式により、無 線LANで転送されるデータを暗号化します。入力設定する暗号キーは、次のように使用し

- 無線LANプリンターが受信する無線メッセージを復号します。 - 無線LANプリンターが送信する無線メッセージを暗号化します。

する場合は無線LANボードを先に変更し、その後にアクセスポイントやコン 官を変更してください。

[ネットワークタイプ]、[ネットワーク名]、[暗号キー]を間違って設定した場合は、ネット ワーク設定の初期化を行い、再度設定を行ってください。

5 すべての設定が完了したら[OK]をクリックして終了し、プリンターの電源をOFF/ONする。

ネットワークタイプで[アクセスポイント]に設定した場合は、EASY設定ユーティリティでは 設定できない無線機能\*(RTS/CTS媒体予約、干渉に対する強化、アクセスポイント間の距 離)が使用可能となります。設定が必要な場合は「PrintAgentプリンタ管理ユーティリティ」を

設定の必要がない場合、ネットワーク設定に使用したコンピューターをピア・ツー・ピア グ ループ設定以前の設定に戻し、プリンターに添付のプリンターソフトウエアCD-ROMに収録さ れているオンラインマニュアルを参照して、ご使用のOSごとのセットアップに進んでくださ

デー々保護 ます。